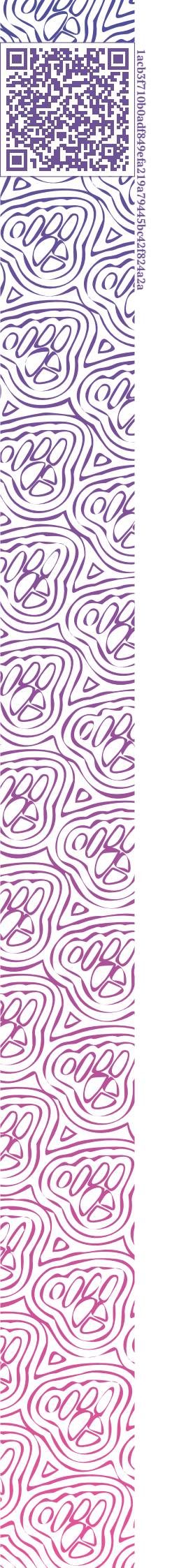

LUXMS BI

# Руководство по обновлению Luxms BI до версии 9

НОВЫЕ ФУНКЦИИ

ОБНОВЛЕНИЕ ПАКЕТОВ

2023-07-04

# Оглавление

| 1 | Новый функционал в версии 9     |                                                     |   |
|---|---------------------------------|-----------------------------------------------------|---|
|   | 1.1                             | Новая ролевая модель                                | 1 |
|   | 1.2                             | Новые возможности Self-Service                      | 1 |
|   | 1.3                             | Работа с отчётами                                   | 2 |
|   | 1.4                             | Новые компоненты                                    | 2 |
|   | 1.5                             | Распределенное хранилище документов                 | 2 |
|   | 1.6                             | Новый способ записи в журнал событий безопасности   | 3 |
| 2 | Посл                            | ледовательность действий для обновления до версии 9 | 4 |
| 3 | Настройка пакетных репозиториев |                                                     |   |
|   | 3.1                             | Настройка репозитория YUM                           | 5 |
|   | 3.2                             | Настройка репозитория АРТ                           | 6 |
|   | 3.3                             | Обновление пакетов                                  | 6 |
| 4 | Миг                             | рация прав доступа                                  | 7 |
|   | 4.1                             | Переключение системы контроля прав доступа          | 7 |
|   |                                 | 4.1.1 rbac9 (новая)                                 | 7 |
|   |                                 | 4.1.2 по-умолчанию                                  | 7 |
|   |                                 | 4.1.3 rbac                                          | 7 |
|   | 4.2                             | Миграция стандартных прав доступа                   | 7 |
|   | 4.3                             | Миграция прав доступа при включённой опции rbac     | 8 |

10

0

# 1 Новый функционал в версии 9

Начиная с 9-ой версии набор дэшбордов называется **атлас**. В прошлых версиях Luxms BI мы использовали название *датасет*.

#### 1.1 Новая ролевая модель

Расширился функционал настройки ролевой модели для всех сценариев пользовательской работы. Из коробки предоставляются сайтовые роли:

- Viewer;
- Developer;
- Designer;
- Self-Service;
- Data-Engineer;
- Infosec;
- Publisher;
- Admin.

Добавлена возможность тонкой настройки прав доступа ко всем объектам Luxms BI.

Улучшена работа с Active Directory – в интерфейсе администратора появилась возможность удобного поиска групп AD и привязки к группам Luxms BI.

Появился расширенный функционал информационной безопасности – парольные политики, централизованный интерфейс для работы с журналами событий безопасности, интеграция с Keycloak.

### 1.2 Новые возможности Self-Service

Выделена роль Self-Service с расширенными возможностями самостоятельной работы с системой. Реализован полный цикл независимой работы аналитика от источника до публикации, не покидая интерфейса.

Теперь внутри атласа есть всё необходимое для работы – локальные источники данных, кубы, ресурсы, переменные и т.д. Пользователи могут получать данные, проводить исследования, настраивать и публиковать дэшборды, не пересекаясь с другими пользователями.

## 1.3 Работа с отчётами

В Luxms BI 9 расширены возможности работы с отчетами - теперь все отчеты и презентации можно посмотреть в одном месте и, при необходимости, настроить расписание рассылки.

### 1.4 Новые компоненты

В Luxms BI 9 появился новый инфраструктурный компонент nats-server. Подробнее о нём можно прочитать на сайте производителя nats.io. nats-server будет использоваться для обмена сообщениями между компонентами Luxms BI вместо KeyDB. KeyDB продолжает использоваться как альтернативное хранилище для сессионных данных пользователей.

### 1.5 Распределенное хранилище документов

Pacпределенное хранилище документов (Distributed Document Storage или **DDS**) служит для хранения и передачи документов (ранее файлов) между сервисами datagate appserver databoring и узлами кластера. Также приложения datagate appserver могут хранить в DDS свои ресурсы (шаблоны, конфигурации), если это необходимо для кластерного развертывания. DDS реализован поверх nats objects и является реплицируемым хранилищем объектов по типу AWS S3.

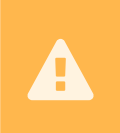

При обновлении пакета luxmsbi-appserver - обратите внимание на ранее установленный файл конфигурации /opt/luxmsbi/conf/appserver/↔ application.properties.

Этот сервис может содержать в себе пути к ресурсам, которые в предыдущих версиях могли быть сконфигурированы как указание абсолютного пути к файлу.

- luxmsbi.reports.html-converter.style
- luxmsbi.presentations.email-template
- luxmsbi.presentations.template
- luxmsbi.reports.status-template
- luxmsbi.reports.email-template
- luxmsbi.presentations.status-template

#### например

luxmsbi.presentations.template=/opt/luxmsbi/resources/presentations/
template.pptx

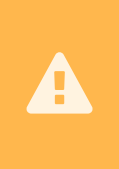

Если в /opt/luxmsbi/conf/appserver/application.properties есть подобные параметры, то luxmsbi-appserver не запустится, выведя в лог рекомендации по изменению конфигурации. В Luxms BI 9 нужно явно указывать схему, в которой находится ресурс. Это либо file:// либо dds:// (предпочтительно). **Если вы не меняли ресурсы** самостоятельно - в новой версии можно просто удалить эти параметры из application.properties.

**Если меняли** - самый простой способ восставить совместимость - добавить file:// перед абсолютным путем.

```
luxmsbi.presentations.template=file:///opt/luxmsbi/resources/↔
presentations/template.pptx
```

### 1.6 Новый способ записи в журнал событий безопасности

Начиная с версии luxmsbi-pg v9.1.5 изменился способ записи в журнал событий безопасности. Теперь это происходит асинхронно. Для корректной работы необходимо установить и настроить пакеты nats-server и luxmsbi-pumpushka.

Для настройки luxmsbi-pumpushka понадобится JWT для записи событий в СУБД PostgreSQL:

```
INSERT INTO webapi.access_tokens (allowed_actions, login_as, script) VALUES (
1
     (SELECT to_jsonb(array_agg(id)) FROM webapi.routes WHERE
2
     (dst handler name IN ('db') AND http method IN ('POST')) OR ↔
3
    (dst_handler_name = 'healthcheck' AND http_method = 'GET')
                                                                                 1.
                                                                    ),
4
     $$
     if(http.req.method = 'POST' and http.req.vars.dataset = 'audit' and 🗁
5
    (http.req.vars.table = 'events' or http.req.vars.table = 'admin_events'),
         true,
6
         http.req.method = 'GET'
7
     )$$
8
  ) RETURNING jwt;
9
```

# 2 Последовательность действий для обновления до версии 9

- 1. Подключить репозитории для 9-й версии.
- 2. Иметь установленную версию пакета luxmsbi-pg версии 8.10.0 или новее.
- 3. Установить, настроить и запустить пакет nats-server
- 4. Обновить пакет luxmsbi-pg до версии 9.1.х. Для полной установки пакета требуются дополнительные действия, см. Руководство системного администратора.
- 5. Обновить все пакеты luxmsbi-\* до версии 9.1.х и перезапустить сервисы.
- 6. Обновить пакет luxms-databoring (при наличии).
- 7. Для кластерных инсталляций настроить адреса сервисов в конфигурационных файлах и в СУБД PostgreSQL.
- 8. Провести миграцию пользователей в СУБД PostgreSQL.

В Luxms BI 9 появилась возможность запустить сервисы appserver и datagate в виде одного приложения, которое длоступно в пакете luxmsbi-appserver-mono. Рекомендуем рассмотреть возможность миграции на такой вариант.

# 3 Настройка пакетных репозиториев

Настройка пакетных репозиториев требует навыков Администратора ОС

Обновление ПО начинается с настройки репозитория для новой версии Luxms BI. Если в Вашей ИТ инфраструктуре используется внутреннее корпоративное зеркало нашего репозитария, Вам нужно обратиться к ответсвенным за этот ресурс специалистам. В зависимости от решения, применяемого в Вашей организации, методы настройки подключения репозитория определяются Вашим внутренним регламентом и инструкциями.

Если Вы используете официальный репозиторий download.luxms.ru с доступом к нему через Интеренет, то Вам необходимо настроить доступ к репозиторию пакетов 9 версии. На всех серверах с установленными компонентами Luxms BI.

### 3.1 Настройка репозитория YUM

Если Вы использовали настройки из Руководства системного администратора, то Вам необходимо изменить значение в параметре **baseurl** в файле конфигурации /etc/yum. ← repos.d/luxmsbi.repo:

```
1 [luxms-bi]
2 name=Luxms BI Repository
3 baseurl=https://download.luxms.com/repository/[REPO]/9/el/$releasever/$basearch/
4 enabled=1
5 gpgcheck=1
6 repo_gpgcheck=0
7 gpgkey=file:///etc/pki/rpm-gpg/RPM-GPG-KEY-Luxms
8 ...
```

где [REPO] - наименование репозитория компании. Значение не зависит от версии пакетов - нужно сохранить существующее.

Настройка параметров **username** и **password** не требуют изменения. Доступ ко всем версиям пакетов Luxms BI не ограничен, при наличии действующем соглашении Технической поддержки.

После изменения конфигурации доступа к репозиторию, для обновления метаданных пакетного репозитория, рекомендуем выполнить команду:

yum clean all

1

```
yum repolist all
```

### 3.2 Настройка репозитория АРТ

Если Вы использовали настройки из Руководства системного администратора, то Вам необходимо изменить URL в файле конфигурации /etc/apt/source.list.d/luxmsbi.list:

```
1
2
```

```
# Replace password with yours in links.
deb [ arch=amd64 ] https://[customer]:[password](
```

```
@download.luxms.com/repository/alse-bi9 1.7_x86-64 main
```

Настройка параметров **[customer]** и **[password]** не требуют изменения. Доступ ко всем версиям пакетов Luxms BI не ограничен, при наличии действующем соглашении Технической поддержки.

После изменения конфигурации доступа к репозиторию, для обновления метаданных пакетного репозитория, рекомендуем выполнить команду:

apt update

### 3.3 Обновление пакетов

Обновление пакета lumxsbi-pg до весрии 9.х возможно только с версий 8.10.0 и старше. Поэтому, сначала убедитесь, что у вас установлена подходящая версия пакета luxmsbi-pg. Рекомендуем проверить версию luxmsbi-pg путём SQL запроса в СУБД PostgreSQL: select utils.get\_config('core.⇔ version');

Обновление установленных пакетов может быть произведено в соотвествии с "Руководством системного администратора", Раздел "9. Установка обновлений Luxms BI"

# 4 Миграция прав доступа

После обновления пакета luxmsbi-pg до версии 9.х.х система прав доступа не переключаются автоматически на новые алгоритмы. Для перехода на новую систему прав доступа необходимо выполнить два действия:

- 1. Провести миграцию прав доступа в БД
- 2. Переключить систему контроля прав доступа на rbac9

Если при переходе на rbac9 выявились какие-то неполадки, вы всегда можете откатиться на старую систему контроля прав доступа (rbac или по-умолчанию).

#### 4.1 Переключение системы контроля прав доступа

#### 4.1.1 rbac9 (новая)

```
update adm.configs set cfg_val = 'rbac9', is_enabled=1 where cfg_key = 
'authorization.mode';
```

#### 4.1.2 по-умолчанию

```
update adm.configs set cfg_val = '', is_enabled=1 where cfg_key = 
'authorization.mode';
```

#### 4.1.3 rbac

1

```
update adm.configs set cfg_val = 'rbac', is_enabled=1 where cfg_key = 
'authorization.mode';
```

#### 4.2 Миграция стандартных прав доступа

Для запуска миграции необходимо подать запрос в СУБД PostgreSQL:

SELECT mgrt.migrate\_users\_groups\_rights();

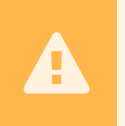

1

Допускается повторный запуск процедуры. При этом существующие права для алгоритмов rbac9 будут предварительно очищены и созданы "с нуля" из стандартных (старых) прав доступа Luxms BI.

### 4.3 Миграция прав доступа при включённой опции rbac

Миграция прав доступа при включённой опции rbac на момент выпуска пакета luxmsbi-pg v9.0.0 не реализована. Ждите выхода новых обновлений.

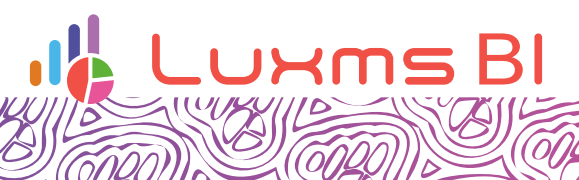

Ø

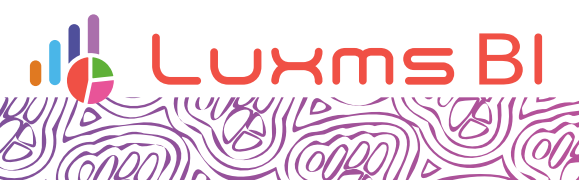

Ø